## PROCESS FOR REQUESTING, APPROVING, ADDING AND REMOVING FAVOURITE AGENTS IN ARIA

| 1. | SUBMIT REQUEST TO KMCC SYSTEM ADMIN                                                                                                    |                                                                                                    |                          |                            |                                                  |          |                   |             |     |
|----|----------------------------------------------------------------------------------------------------|----------------------------------------------------------------------------------------------------|--------------------------|----------------------------|--------------------------------------------------|----------|-------------------|-------------|-----|
|    | The lead EP pharmacist from requesting Trust submits a completed <b>KMCCEP013 Request to add or amend a drug in the Aria formulary</b> to the system administrator (or a suitably trained technician or pharmacist in their absence) who then adds the drug to favourites following the steps below. The addition of SACT drugs to the favourites list is not permitted except in exceptional circumstances. Such requests must be agreed by the system administrator before proceeding. Any requests for anti-microbial drugs will have to be agreed by each Trust before being added                                                                                                    |                                                                                                    |                          |                            |                                                  |          |                   |             |     |
| 2. | CHECK THE DRUGS IN THE FORMULARY                                                                                                    |                                                                                                    |                          |                            |                                                  |          |                   |             |     |
| -  | Security - Agents - Agent Formulary                                                                                                    |                                                                                                    |                          |                            |                                                  |          |                   |             |     |
| 2  | Refer to KMCCEP007 Adding, amending & deleting agents from the Aria formulary                                                                                                    |                                                                                                    |                          |                            |                                                  |          |                   |             |     |
| 5. | Manager → System Admin → Favourite Agents → Master List →                                                                                                    |                                                                                                    |                          |                            | Agent Strength<br>PARACETAMOL<br>Dose Range Unit |          |                   |             |     |
|    | Type the drug name, keeping Formulary Only box checked then highlight required drug<br>and select OK. Complete all white-backed fields as necessary. For guidance on<br>completing these fields, refer to the regimen building SOP. Do not duplicate information<br>from the drop-down boxes in the admin instructions. Once the OK button has been<br>selected the following fields cannot be modified: Agent, Dose, Range, Unit, Form, Route,<br>Prescription Type and Additional Instructions.                                                                                                    |                                                                                                    |                          |                            |                                                  |          |                   |             | ted |
| 4. | CHECK DRU                                                                                                    | G ENTRY IN ARIA                                                                                                    | (IN ARIA                 |                            |                                                  |          |                   |             |     |
|    | Requesting or KMCC pharmacist (or suitably trained technician if built by a pharmacist) checks entry on Master Favourites list by selecting View, referring any changes to the builder as necessary.                                                                                                    |                                                                                                    |                          |                            |                                                  |          |                   |             |     |
| 5. | CHOOSE ON                                                                                                    | OF THE FOLLOWIN                                                                                                    | G OPTIONS                |                            |                                                  |          |                   |             |     |
|    | ADD DRUG TO MAIN FAVOURITES LIST<br>Manager → System Admin → Fayourite Agents → Master List → Highlight Drug → Add                                                                                                    |                                                                                                    |                          |                            |                                                  |          |                   |             |     |
|    | the drug will be available for use. Use the blue box to select all and the grey box to de-select all then<br>click on individual prescriber's names to select/de-select. Select OK to confirm.<br><u>Ensure the correct group of prescribers are assigned to the drug</u> , either all prescribers who treat paediatric patients or all prescribers who<br>treat adult patients. To identify the paediatric prescribers, open Security – user group – Highlight MTW paeds prescriber – User list<br><b>ADD DRUG TO NAMED FOLDER IN EACH PROVIDERS FAVOURITES LIST:</b><br>Manager – System Admin – Favourite Agents – Provider List<br>Select a prescriber from the drop down menu on the left whose list you wish to update. Select drugs from the right hand side that you                |                                                                                                    |                          |                            |                                                  |          |                   |             |     |
|    | wish to group together, multi-select is possible in this window. Enter a name for the group in the 'Add to Group' box then sele                                                                                                    |                                                                                                    |                          |                            |                                                  |          |                   |             | 2   |
|    | Favorite Agent L                                                                                                    | ist For                                                                                                    |                          | Ac                         | Add to Group Aciclovir                           |          |                   |             |     |
|    |                                                                                                    |                                                                                                    |                          |                            |                                                  |          |                   |             |     |
|    | Master Fav List   ACICLOVIR 400 mg tablet Oral b.d. for 28 days (Pickup - Internal)   ACICLOVIR 400 mg tablet Oral b.d. for 56 days (Pickup - Internal)   ACICLOVIR 400 mg tablet Oral b.d. for 56 days (Pickup - Internal)   ACICLOVIR 400 mg tablet Oral b.d. for 56 days (Pickup - Internal)   ACICLOVIR 400 mg tablet Oral b.d. for 56 days (Pickup - Internal)   ACICLOVIR 400 mg tablet Oral b.d. for 84 days (Pickup - Internal)   ACICLOVIR 400 mg tablet Oral b.d. for 84 days (Pickup - Internal)   ACICLOVIR 400 mg tablet Oral b.d. for 84 days (Pickup - Internal)   ACICLOVIR 400 mg tablet Oral b.d. for 28 days (Pickup - Internal)   ACICLOVIR 400 mg tablet Oral b.d. for 28 days (Pickup - Internal)   ACICLOVIR 400 mg tablet Oral b.d. for 28 days (Pickup - Internal) |                                                                                                    |                          |                            |                                                  |          |                   |             |     |
|    | This prescribers list will then need to be copied onto the other providers lists: Manager -> System Admin -> Favourite Agents -> Copy<br>Provider List                                                                                                    |                                                                                                    |                          |                            |                                                  |          |                   |             |     |
|    | Select a pres                                                                                                    | Select a prescriber from the drop down menu on the left whose list you wish to copy then select a prescriber on the right who will receive |                          |                            |                                                  |          |                   |             |     |
|    | the updated list. Select from the radio boxes to either add to the prescriber's exising favourites list or to replace replace the existing list.                                                                                                    |                                                                                                    |                          |                            |                                                  |          |                   |             |     |
|    | Copy Provider Favorite Agents List                                                                                                    |                                                                                                    |                          |                            |                                                  |          |                   |             |     |
|    | From Provider                                                                                                    |                                                                                                    |                          |                            |                                                  |          |                   |             |     |
|    | Varian, Dr. MD                                                                                                    |                                                                                                    |                          |                            | C Replace Favorite Age                           | nts List |                   |             |     |
| 6. | MODIFY OR DELETE A DRUG FROM FAVOURITES                                                                                                    |                                                                                                    |                          |                            |                                                  |          |                   |             |     |
| -  | Manager → System Admin → Favourite Agents → Master List → Highlight Drug → Select Remove<br>Select 'All Institutions' from the drop-down menu at the bottom and select all the prescribers listed then OK to complete. The agent can                                                                                                    |                                                                                                    |                          |                            |                                                  |          |                   |             |     |
|    | now be modified or deleted.                                                                                                    |                                                                                                    |                          |                            |                                                  |          |                   |             |     |
| 7. | SYSTEM ADMINISTRATOR (OR, IN THEIR ABSENCE THE REQUESTING PHARMACIST) INFORMS CHEMO GOVERNANCE GROUP OF ADDITION<br>AND ANY RESTRICTIONS AS AGREED DURING DRUG REQUEST.                                                                                                    |                                                                                                    |                          |                            |                                                  |          |                   |             |     |
|    |                                                                                                    |                                                                                                    |                          |                            |                                                  |          |                   |             |     |
|    | SOP No<br>Written By                                                                                                    | KMCCEP015<br>H Downs                                                                                                    | Version<br>Authorised by | 4<br>SACT Governance Group | Supersedes version                               | 1        | 3<br>October 2023 | Page 1 of 1 |     |
|    | tritter by                                                                                                    |                                                                                                    | . tachonisca by          | s.ter eeternanee oroup     | 0410                                             |          | 2010201 2023      |             |     |

KMCC document: No responsibility will be accepted for the accuracy of this information when used elsewhere.